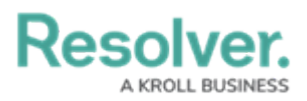

## **Create a New Object Type Group**

Last Modified on 04/20/2021 12:05 pm EDT

## To create a new object type group:

- 1. Click the 👸 icon in the top bar > **Object Type Groups** in the **Data Model** section.
- 2. Click Create Object Type Group.
- 3. Enter a name for the object type in the **Name** field.
- 4. **Optional:** Enter a brief description of the object type group in the **Long Name** field, which will appear below the object type when editing it.

| dmin            | Create Obj                            | ect Type (         | Group            |                 |                |                |           |    |
|-----------------|---------------------------------------|--------------------|------------------|-----------------|----------------|----------------|-----------|----|
| Name            |                                       |                    |                  |                 |                |                |           |    |
| People          | 9                                     |                    |                  |                 |                |                |           |    |
| Long Na         | me                                    |                    |                  |                 |                |                |           |    |
| These<br>employ | are people who are<br>yee or visitor. | involved in an     | incident (wit    | nesses, victir  | ns, suspect    | s, etc.) and n | nay be an |    |
| The Lease       | Norra in anti-                        |                    |                  |                 |                |                |           | /. |
| The Long        | Name is optional and                  | i can be used in s | elect parts of t | ure application | r to provide a |                |           |    |
|                 |                                       |                    |                  |                 |                |                |           |    |

The Create Object Type Group page.

- 5. Click **Create** to display the **Related Object Types** section.
- In the field in the **Related Object Types** section, enter the name of the object type you want to add or select it from the dropdown menu. Continue to add more object types as needed.

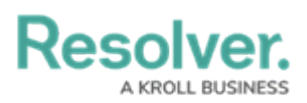

| Admin <b>: Edit Object Type Group</b>                                                                                      |
|----------------------------------------------------------------------------------------------------|
| PEOPLE                                                                                                    |
| Name                                                                                                    |
| People                                                                                                    |
| Long Name                                                                                                    |
| These are people who are involved in an incident (witnesses, victims, suspects, etc.) and may be an employee or visitor.   |
| The Long Name is optional and can be used in select parts of the application to provide a more detailed label to the user. |
| RELATED OBJECT TYPES                                                                                                    |
| Employee Record × Person × + ADD SELECTED (2)                                                                              |

A new Object Type Group. After clicking Create, the Related Object Types section is displayed.

- 7. Click Add Selected.
- 8. Click **Done** when finished.